# BPD COMMUNITY CRIME MAP

Step by Step Instructions to Pull Crime Data

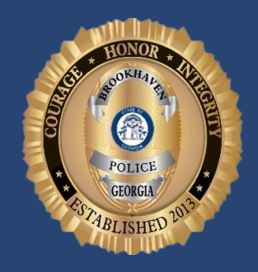

#### LexisNexis\* Community Crime Map

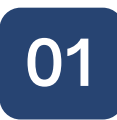

### Visit Community Crime Map

Our crime data can be found at: www.communitycrimemap.com

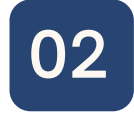

## Find Brookhaven PD Data

On the map, click on the state of Georgia, then select Brookhaven

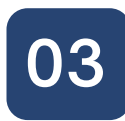

## Add in Brookhaven Agency Layers

On the toolbar to the left, click the drop down for "Agency Layers" and select Brookhaven, GA "Beats" or "Neighborhoods" to visualize area boundaries

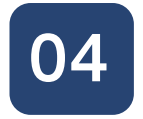

#### Choose Date Range

Either select a "Quick Date" range or customize a "Start Date" and "End Date" for your search

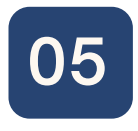

#### Select Type of Crime Data

Click the drop down for "Event" and select types of incident data to be shown

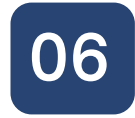

#### Explore Incident Information on Map

Pan around map and select each icon for additional information related to each incident. Information available includes: incident number, crime type, date, time, and partial address

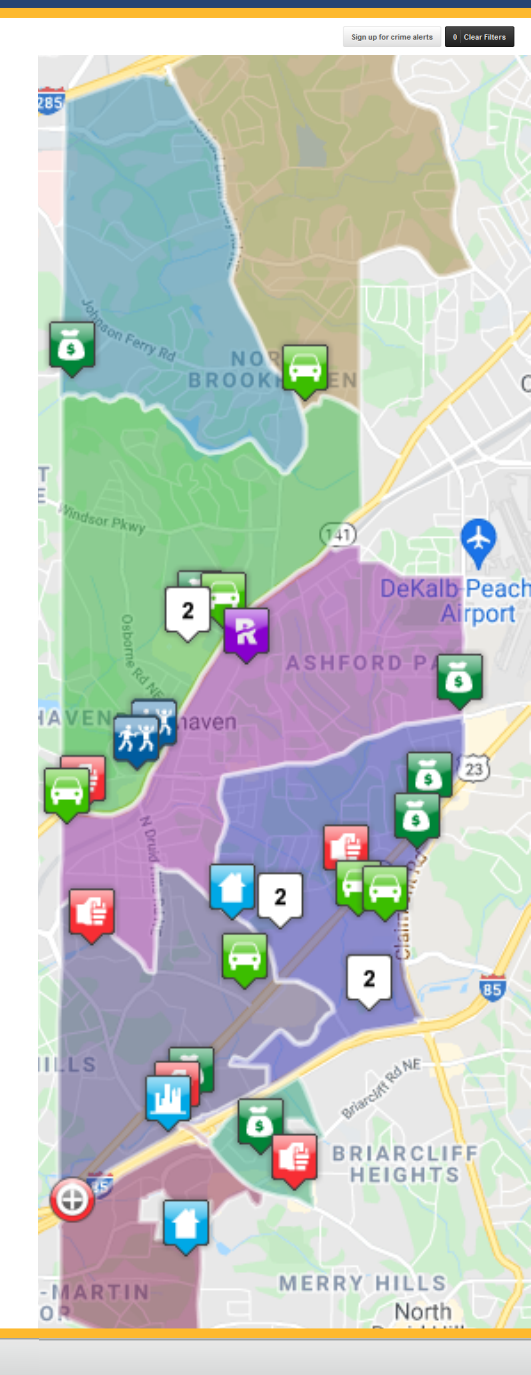

Map Data Grid

Analytics Metadata

ANALYTIC LAYERS

Selecting "Analytic Layers" on

the left toolbar will provide a

density map to visualize

denser crime areas

# DATA GRID

Selecting "Data Grid" on the top toolbar will allow incidents to be seen in a table format

# ANALYTICS

Selecting "Analytics" on the top toolbar will provide a visual analysis of the selected crime